¿Cómo utilizar el sitio http://www.uspbpep.com/ para buscar monografías?

1. Seleccione la farmacopea donde requiere realizar la búsqueda.

Se encuentran disponibles:

- USP 32 Farmacopea de Estados Unidos N°32
- USP 31 Farmacopea de Estados Unidos N°31
- USP 29 Farmacopea de Estados Unidos N°29
- USP 28 Farmacopea de Estados Unidos N°28
- EP 6.0 Farmacopea Europea N°6
- EP 5.0 Farmacopea Europea N°5
- CP 2005 Farmacopea China 2005
- 2. En el recuadro en blanco, escriba el fármaco en inglés y haga clic en [SEARCH]

| Pharmacopeia<br>online     |        |
|----------------------------|--------|
| Pharmacopeia USP32         | Search |
| FOR ACADEMIC USE ONLY      |        |
| Email: service@uspbpep.com |        |

- 3. Si la búsqueda no arroja resultados, chequee la palabra o especifique mejor su búsqueda.
- 4. Si la búsqueda da resultado, confirme la apertura de la información en el link que desea abrir.

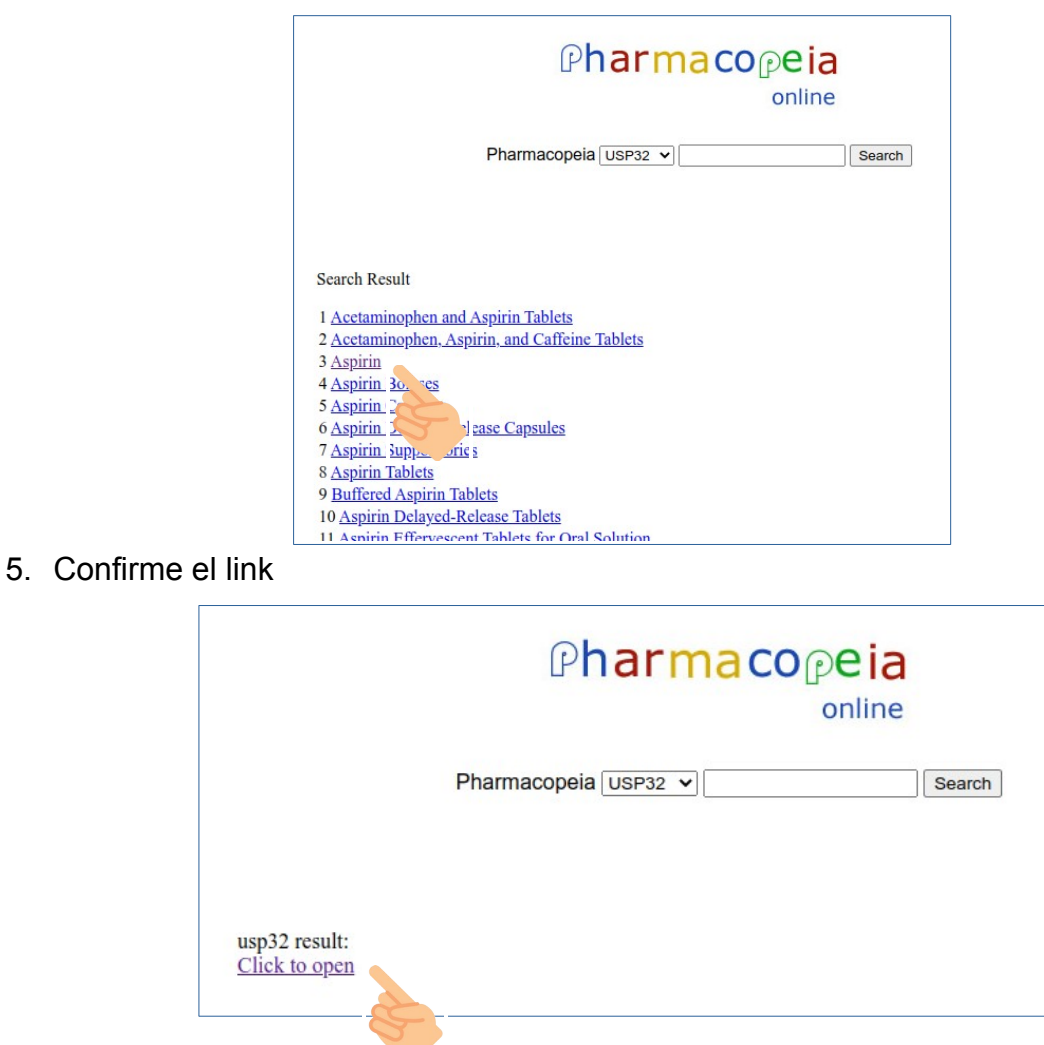

6. Se abrirá la información de la monografía buscada.